## How to Use FileZilla to Transfer Files between Windows and Linux Machines

## By Yukong Zhang

## 2024-1-30

Download FileZilla client for Windows at the following site and install it on your Windows machine.

## https://filezilla-project.org/

Below is a screenshot of FileZilla client

| 🔁 FileZilla                                                                                                    |                                                                                                    |                                                                                                    |               |                |                   |               | _        |       | ×    |
|----------------------------------------------------------------------------------------------------|----------------------------------------------------------------------------------------------------|----------------------------------------------------------------------------------------------------|---------------|----------------|-------------------|---------------|----------|-------|------|
| <u>File Edit View Transf</u>                                                                                                    | er <u>S</u> erver <u>B</u> ookmarks <u>H</u> e                                                                                                    | elp                                                                                                    |               |                |                   |               |          |       |      |
|                                                                                                    | L 🖸 🎼 🛛 🗓 🗍                                                                                                    | E 🔍 🎯 🤼                                                                                                    |               |                |                   |               |          |       |      |
| Host:                                                                                                    | Username:                                                                                                    | Pass <u>w</u> ord:                                                                                                    |               | Port:          | Quickconnect 💌    |               |          |       |      |
|                                                                                                    |                                                                                                    |                                                                                                    |               |                |                   |               |          |       |      |
| Local site: C:\Users\yzha                                                                                                    | ing\                                                                                                    |                                                                                                    | ~             | Remote site:   |                   |               |          |       | ~    |
| B B Contraction Contraction C | ault<br>ault User<br>lic<br>946V8Y3\$<br>ang<br>vs<br>pd01\All_Campus_Faculty_S                                                                                                    | hare)                                                                                                    | ~             |                |                   |               |          |       |      |
| Filename                                                                                                    | Filesize Filetype                                                                                                    | Last modified                                                                                                    | ^             | Filename       | Filesize Filetype | Last modifi   | Permissi | Owner | r/Gr |
| <ul> <li></li> <li>ms-ad</li> <li>3D Objects</li> <li>AppData</li> <li>Application Data</li> <li>Contacts</li> <li>Cookies</li> <li>Creative Cloud Files</li> <li>Documents</li> <li>Downloads</li> <li>Favorites</li> <li>9 files and 27 directories.</li> <li>Server/Local file</li> </ul>                                                                                                    | File folder<br>File folder<br>File folder<br>File folder<br>File folder<br>File folder<br>File folder<br>File folder<br>File folder<br>File folder<br>File folder<br>Total size: 10,245,363 bytes | 7/20/2023 12:5<br>7/17/2023 10:5<br>7/17/2023 10:5<br>1/30/2024 1:26<br>7/17/2023 10:5<br>7/24/2023 12:5<br>1/22/2024 10:4<br>10/16/2023 1:5<br>1/30/2024 1:06<br>7/17/2023 10:5 | Priority Stat | Not connected. | Not connected     | to any server |          |       |      |
|                                                                                                    | ener nemote me                                                                                                    | Size                                                                                                    | - Horty Stat  |                |                   |               |          |       |      |
| Queued files Failed t                                                                                                    | transfers Successful trans                                                                                                    | sfers                                                                                                    |               |                |                   |               |          |       |      |
|                                                                                                    |                                                                                                    |                                                                                                    |               |                |                   | Queue         | e: empty | (     |      |

Click on the Site Manager icon on the menu bar (the icon button right below the File menu on the left upper corner) to start a new site connection. A Site Manager window opens up. After that, click the New site button.

| Site Manager  |                       |                    |   |                    |                                        | ×      |
|---------------|-----------------------|--------------------|---|--------------------|----------------------------------------|--------|
| Select entry: |                       |                    |   | General Ac         | Ivanced Transfer Settings Charset      |        |
| My Sites      |                       |                    |   | Pro <u>t</u> ocol: | FTP - File Transfer Protocol           | $\sim$ |
|               |                       |                    |   | <u>H</u> ost:      | Port:                                  |        |
|               |                       |                    |   | Encryption:        | Use explicit FTP over TLS if available | $\sim$ |
|               |                       |                    |   | Logon Type         | Normal                                 | $\sim$ |
|               |                       |                    |   | <u>U</u> ser:      |                                        |        |
|               |                       |                    |   | Pass <u>w</u> ord: |                                        |        |
|               |                       |                    |   |                    |                                        |        |
|               |                       |                    |   | <u>B</u> ackground | t color: None V                        | _      |
|               |                       |                    |   | Co <u>m</u> ments: |                                        |        |
|               | New site              | New folder         | ] |                    |                                        | ^      |
| l             | <u>in</u> ew site     | New <u>I</u> oider | ] |                    |                                        |        |
|               | New Book <u>m</u> ark | <u>R</u> ename     |   |                    |                                        |        |
|               | <u>D</u> elete        | Dupl <u>i</u> cate |   |                    |                                        |        |
|               |                       |                    |   |                    | Connect OK Cance                       | :      |

On the Site Manager window, Select SFTP for the Protocol. cs1.txwes.edu for Host. Specify 22 for the Port. Select Key file for the Logon Type. Your Wesleyan username for User. Locate your private key file for the Key file by clicking on the Browse button. Click on the Connect button to connect the remote server (cs1.txwes.edu).

| Site Manager                                                                     | ×                                                                                                    |
|----------------------------------------------------------------------------------|----------------------------------------------------------------------------------------------------|
| Select entry:                                                                    | General Advanced Transfer Settings Charset                                                                                                    |
| □- <mark>●</mark> My Sites<br>└─ ■ cs1.txwes.edu                                 | Protocol:     SFTP - SSH File Transfer Protocol       Host:     cs1.txwes.edu   Port: 22                                                                                                    |
|                                                                                  | Logon Type:       Key file         User:       yzhang         Key file:       C:\Users\yzhang\OneDrive - Texas Wesleyan U         Background color:       None         Comments:       Vestical State |
| New site     New folder       New Bookmark     Rename       Delete     Duplicate |                                                                                                    |
|                                                                                  | Connect OK Cancel                                                                                                    |

When a window called "Enter password" opens up, type the passphrase for your private key file in the Password textbox. Click OK to log in.

| Enter password                                                                                                    | $\times$ |  |  |  |  |  |  |  |
|----------------------------------------------------------------------------------------------------|----------|--|--|--|--|--|--|--|
| Please enter a password for this server:                                                                                                    |          |  |  |  |  |  |  |  |
| Name: cs1.txwes.edu                                                                                                    |          |  |  |  |  |  |  |  |
| Host: cs1.txwes.edu                                                                                                    |          |  |  |  |  |  |  |  |
| User: yzhang                                                                                                    |          |  |  |  |  |  |  |  |
| Challenge:                                                                                                    |          |  |  |  |  |  |  |  |
| Passphrase for key "eddsa-key-20231209" in key file "C:\Users\yzhang\OneDrive -<br>Texas Wesleyan University\Personal\newServerPrivateKeyEdDSA-2023-12-9.ppk" | ^        |  |  |  |  |  |  |  |
|                                                                                                    | ~        |  |  |  |  |  |  |  |
| Password:                                                                                                    |          |  |  |  |  |  |  |  |
| ✓ <u>R</u> emember password until FileZilla is closed                                                                                                    |          |  |  |  |  |  |  |  |
| <u>O</u> K Cancel                                                                                                    |          |  |  |  |  |  |  |  |

Once you log in the server, you should see two panel windows, the left panel showing files on your local machine, and the right panel displaying the files on the remote server. Now you can transfer files or folders between your computer and the remote server machine.

| Cos1.txwes.ec                                 | lu - sftp://yzhang@    | cs1.txwes.edu - F | ileZilla            |                |                           |             |                 |               |                | _          |          | ×       |
|-----------------------------------------------|------------------------|-------------------|---------------------|----------------|---------------------------|-------------|-----------------|---------------|----------------|------------|----------|---------|
| Eile Edit View Iransfer Server Bookmarks Help |                        |                   |                     |                |                           |             |                 |               |                |            |          |         |
| ₩ - ■                                         | <b>] # 2</b> i         | 🕅 😣 🛼 🗒           | / 🏗 🕰 🤗 🦚           |                |                           |             |                 |               |                |            |          |         |
| Host:                                         | <u>U</u> sernam        | ne:               | Pass <u>w</u> ord:  |                | Port:                     | Q           | uickconn        | ect 💌         |                |            |          |         |
| Status: Conn                                  | ected to ec2-44-198    | 3-113-200.comp    | ute-1.amazonaws.com | ı              |                           |             |                 |               |                |            |          | ^       |
| Status: Retrie                                | eving directory listin | ig                |                     |                |                           |             |                 |               |                |            |          | 100     |
| Status: Direc                                 | tory listing of "/hom  | ne/vzhang" succe  | essful              |                |                           |             |                 |               |                |            |          |         |
|                                               |                        |                   |                     |                |                           |             |                 |               |                |            |          | ~       |
| Local site: C:\U                              | sers\yzhang\           |                   |                     | ~              | Remote site:              | /home/yzł   | hang            |               |                |            |          | $\sim$  |
|                                               | 🗆 📙 Default            |                   |                     | ^              | ⊟- 🤰 /                    |             |                 |               |                |            |          |         |
|                                               | Default User           |                   |                     |                | hor                       | me          |                 |               |                |            |          |         |
| Ē                                             | Public                 |                   |                     |                | <u>∎</u> … <mark>.</mark> | yzhang      |                 |               |                |            |          |         |
|                                               |                        |                   |                     |                |                           |             |                 |               |                |            |          |         |
|                                               | - 2 vzhang             |                   |                     |                |                           |             |                 |               |                |            |          |         |
| <br>                                          | Windows                |                   |                     |                |                           |             |                 |               |                |            |          |         |
| 🕀 🥪 V:                                        | (\\fileprod01\All_C    | ampus_Faculty_S   | Share)              | ~              |                           |             |                 |               |                |            |          |         |
| ^                                             | <b>5</b> 212-          | - Cileture        | Look as a difficial | •              |                           |             | <b>Filesies</b> | Ciletare e    | Look and diff. | Denneisei  | 0        |         |
| Filename                                      | Filesiz                | e Flietype        | Last modified       |                | Filename                  |             | Filesize        | Flietype      | Last modifi    | Permissi   | Owner/G  | sr **   |
|                                               |                        | File felder       | 7/20/2022 12-5      |                | ,                         |             |                 | File felder   | 1/22/2024      | daw        | urthang  |         |
| 3D Objects                                    |                        | File folder       | 7/20/2023 12:5      |                | COURSES                   |             |                 | File folder   | 1/25/2024      | draw       | yznang y | y       |
|                                               |                        | File folder       | 7/17/2023 10:5      |                | nublic htm                | al          |                 | File folder   | 1/25/2024      | drwyr-yr-y | yzhang y | y       |
| Application                                   | Data                   | File folder       | 1/30/2024 1:26      |                | shell scrip               | ts          |                 | File folder   | 1/23/2024      | drwxr-xr-x | vzhang i | ,       |
| Contacts                                      |                        | File folder       | 7/17/2023 10:5      |                | bash histo                | orv         | 7,803           | BASH HI       | 1/29/2024      | -rw        | vzhang   | /       |
| Cookies                                       |                        | File folder       | 7/24/2023 12:5      |                | bash logo                 | out         | 18              | BASH L        | 11/24/2022     | -rw-rr     | yzhang y | /       |
| Creative Clou                                 | ud Files               | File folder       | 1/22/2024 10:4      |                | .bash_prof                | ile         | 141             | BASH_P        | 11/24/2022     | -rw-rr     | yzhang y | /       |
| Documents                                     |                        | File folder       | 10/16/2023 1:5      |                | bashrc                    |             | 507             | BASHRC        | 12/11/2023     | -rw-rr     | yzhang y | <i></i> |
| Downloads                                     |                        | File folder       | 1/30/2024 1:06      |                | lesshst                   |             | 20              | LESSHST       | 12/23/2023     | -rw        | yzhang y | / 🗸     |
| 🝌 Favorites                                   |                        | File folder       | 7/17/2023 10:5      | ~              | <                         |             |                 |               |                |            |          | >       |
| 9 files and 27 di                             | rectories. Total size: | 10,245,363 byte   | s                   |                | 8 files and 4 d           | irectories. | Total size      | : 22,448 byte | es             |            |          |         |
| Server/Local file                             | e Direc                | Remote file       | Siz                 | e Priority Sta | tus                       |             |                 |               |                |            |          |         |
|                                               |                        |                   |                     |                |                           |             |                 |               |                |            |          |         |
|                                               |                        |                   |                     |                |                           |             |                 |               |                |            |          |         |
|                                               |                        | 1                 |                     |                |                           |             |                 |               |                |            |          |         |
| Queued files                                  | Failed transfers       | Successful tran   | sfers               |                |                           |             |                 |               |                |            |          |         |
|                                               |                        |                   |                     |                |                           |             |                 |               | 🔒 🕐 Queu       | ie: empty  | 9        | •       |

For example, to upload a file or folder from your local machine to the server, select the file or folder (destination) you want to transfer into on the remote server. And then select the file or folder (source) and right click and select upload. The file or entire folder will be transferred from source to destination.

| cs1.txwes.edu - sftp://yzhang@cs1.txwes.edu -                                      | FileZilla                          |        | - 0                                                          | Х   |
|------------------------------------------------------------------------------------|------------------------------------|--------|--------------------------------------------------------------|-----|
| File Edit View Transfer Server Bookmarks                                           | Help                               |        |                                                              |     |
|                                                                                    | V III 🔍 👂 🧑                        |        |                                                              |     |
| Host: Username:                                                                    | Pass <u>w</u> ord:                 |        | Port: Quickconnect                                           |     |
| Status: Listing directory /home/yzhang/public_l                                    | html/2023_JonathanAvilaTalk        |        |                                                              | ^   |
| Status: Directory listing of "/home/yzhang/pub<br>Status: Disconnected from server | lic_html/2023_JonathanAvilaTalk" s | ucce   | essful                                                       |     |
| Status: Disconnected from server                                                   |                                    |        |                                                              |     |
|                                                                                    |                                    | _      | ·                                                            | ~   |
| Local site: g\OneDrive - Texas Wesleyan Universit                                  | y\Photos\2023_JonathanAvilaTalk\   | $\sim$ | Remote site: /home/yzhang/public_html/2023_JonathanAvilaTalk | ~   |
| ia 2023-UCD                                                                        |                                    | ^      | i i i i i i i i i i i i i i i i i i i                        | ^   |
| 2023-WorldPeace-                                                                   | TT-11-                             |        | 🖻 – 📙 yzhang                                                 |     |
|                                                                                    | Upload                             |        |                                                              |     |
| 2023 WorldPe 4                                                                     | Add to queue                       |        | public html                                                  |     |
|                                                                                    | Open                               |        | 2023_JonathanAvilaTalk                                       |     |
|                                                                                    | Granta disenta a                   |        | cs_txwes_edu                                                 |     |
| flickr_app                                                                         | Create directory                   |        | csc1310                                                      | ~   |
| Filename Filesize Filetyne                                                         | create directory and enter it      |        | Filename Filesize Filetyne Last modifi Permissi Owner        | /Gr |
| The size The size The size                                                         | Delete                             |        |                                                              | 01  |
| MG 9141JPG 2.563.079 JPG File                                                      | Rename                             |        | IMG 9141JPG 2.563.079 JPG File 1/30/2024rw-rr vzhanc         | I V |
| IMG 9143.JPG 2,390,232 JPG File                                                    | 1/9/2024 10:37                     |        | ■ IMG 9143.JPG 2,390,232 JPG File 1/30/2024rw-rr yzhanc      | y   |
| MG_9144.JPG 2,981,146 JPG File                                                     | 1/9/2024 10:35                     |        | MG_9144.JPG 2,981,146 JPG File 1/30/2024rw-rr yzhang         | y   |
| IMG_9148JPG 2,556,347 JPG File                                                     | 1/9/2024 10:37                     |        | MG_9148.JPG 2,556,347 JPG File 1/30/2024rw-rr yzhang         | y   |
|                                                                                    |                                    |        |                                                              |     |
|                                                                                    |                                    |        |                                                              |     |
|                                                                                    |                                    |        |                                                              |     |
|                                                                                    |                                    |        |                                                              |     |
|                                                                                    |                                    |        |                                                              |     |
|                                                                                    |                                    |        |                                                              |     |
| 4 files. Total size: 10,490,804 bytes                                              |                                    |        | 4 files. Total size: 10,490,804 bytes                        |     |
| Server/Local file Direc Remote file                                                | Size Priority                      | Staf   | itus                                                         |     |
|                                                                                    |                                    |        |                                                              |     |
|                                                                                    |                                    |        |                                                              |     |
|                                                                                    |                                    |        |                                                              |     |
| Queued files Failed transfers Successful                                           | l transfers (4)                    |        |                                                              |     |
|                                                                                    |                                    |        | 🔒 🕜 Queue: empty 🔍                                           |     |

Download is an opposite process of upload.

To download a file or folder from the server to your local machine, select a folder you want to download in on your local machine, and then select the file or folder on the remote server and right click and select download.

| Cs1.txwes.edu -                         | sftp://yzhang@cs1.txwes.edu -                                   | FileZilla                   |               |                            |                               | -          |                | ×         |
|-----------------------------------------|-----------------------------------------------------------------|-----------------------------|---------------|----------------------------|-------------------------------|------------|----------------|-----------|
| File Edit View                          | Transfer Server Bookmarks                                       | Help                        |               |                            |                               |            |                |           |
| ₩ - 111                                 | T 🗱 🖸 🎼 🛛 🗽 🛛                                                   | 🎝 🏹 🔍 🇮                     |               |                            |                               |            |                |           |
| Host:                                   | Username:                                                       | Pass <u>w</u> ord:          |               | Port:                      | Quickconnect                  |            |                |           |
| Status: Directory                       | / listing of "/home/yzhang/pub                                  | lic_html/csc1310" successfu | ıl            |                            |                               |            |                | ^         |
| Status: Retrievin<br>Status: Listing di | g directory listing of "/home/y<br>irectory /home/yzhang/public | zhang/public_html"<br>html  |               |                            |                               |            |                |           |
| Status: Directory                       | listing of "/home/yzhang/pub                                    | lic_html" successful        |               |                            |                               |            |                | <u> </u>  |
|                                         | )rivo Toxos Woslovon Universit                                  | A Rhotos) 2022 Jonathan Au  |               | Pamota sita: //homa/u      | zhang (nublic html            |            |                |           |
| Local site. g(Offel                     |                                                                 | y Photos 2025_JonathanAv    |               | Cours                      | es                            |            |                | ~         |
|                                         | 2023-WorldPeace                                                 | TT                          |               | ⊨ _ publi                  | c_html                        |            |                |           |
|                                         | — 📒 2023_JonathanAvil                                           | aTalk                       |               | 20                         | 023_JonathanAvilaTalk         |            |                |           |
|                                         | 2023_TripToChinal     2023_WorldDeage                           | apan                        |               | - <mark>?</mark> cs        | s_txwes_edu                   |            |                |           |
|                                         |                                                                 | Wedding                     |               | <b>?</b> c                 | c1310 2022fa                  |            |                |           |
|                                         | CSC_faculty_Heads                                               | hots                        |               | - <mark>?</mark> cs        | sc1321                        |            |                |           |
|                                         |                                                                 |                             | ~             |                            | c1321_2023fa                  |            |                | ~         |
| Filename                                | Filesize Filetype                                               | Last modified               |               | Filename                   | Filesize Filetype Last modifi | Permissi   | Owner          | /Gr., ^   |
|                                         |                                                                 |                             |               | csc2340                    | File folder 1/23/2024         | drwxr-xr-x | yzhang         | ј у       |
| IMG_9141.JPG                            | 2,563,079 JPG File                                              | 1/9/2024 10:36              |               | 📙 csc2340_2023sp           | File folder 1/17/2024         | drwxr-xr-x | yzhang         | у у       |
| BIMG_9143.JPG                           | 2,390,232 JPG File                                              | 1/9/2024 10:37              |               | 📜 csc4360                  | File folder 1/22/2024         | drwxr-xr-x | yzhang         | у у       |
| MG_9144.JPG                             | 2,981,146 JPG File                                              | 1/9/2024 10:35              |               | L csc4360_2022fa           | File folder 1/17/2024         | drwxr-xr-x | yzhan <u>o</u> | у у       |
| MG_9148.JPG                             | 2,556,347 JPG File                                              | 1/9/2024 10:37              |               | CSS imagas                 | File folder 1/1//2024         | drwxr-xr-x | yzhang         | ј у       |
|                                         |                                                                 |                             |               | lab1                       | File folder 12/20/2023        | drwxr-xr-x | vzhano         | уу<br>1 V |
|                                         |                                                                 |                             |               | ucd                        | File folder 12/22/2023        | drwxr-xr-x | yzhano         | y y       |
|                                         |                                                                 |                             |               | Cindex.html                | 2.240 Minner 1/22/2024        | -xr-x      | yzhang         | у         |
|                                         |                                                                 |                             |               | phpinfo.php                | Download                      | r          | yzhang         | у v       |
|                                         |                                                                 |                             |               | <                          | Add files to queue            |            |                | >         |
| 4 files. Total size: 10                 | ,490,804 bytes                                                  |                             |               | Selected 1 file. Total siz |                               |            |                |           |
| Server/Local file                       | Direc Remote file                                               | Size P                      | Priority Stat | us                         | Create directory              |            |                |           |
|                                         |                                                                 |                             |               |                            | Create new file               |            |                |           |
|                                         |                                                                 |                             |               |                            | Refresh                       |            |                |           |
| Queued files                            | Failed transfers Successfu                                      | I transfers (4)             |               |                            | Delete                        |            |                |           |
| Queueu mes                              | Junca transfers                                                 |                             |               |                            | Rename                        |            |                |           |
|                                         |                                                                 |                             |               |                            | Copy URL(s) to clipboard      | oty        |                |           |
|                                         |                                                                 |                             |               |                            | File permissions              |            |                | //        |